Nature Maps

**Commercial Kangaroo Harvesting Boundaries** 

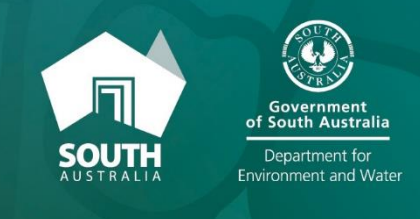

## How to view commercial harvesting boundaries in Nature Maps

1. Click on link in Kangaroo Conservation and Management web page to go Nature Maps.

| C () () https://dsta.environment.sa.gov.au/NetureMaps/Peges/default.aspx () + 🗎 C 🌉 | idueldaps Home X 🖗 Natureldaps 🕥 🕆 🛱                                                                                                    |
|-------------------------------------------------------------------------------------|----------------------------------------------------------------------------------------------------|
|                                                                                     | SearchQ                                                                                                    |
| Enviro Data SA People & Enviro                                                      | nment Economy & Industry Land Walter Coastal & Marine Plant & Animal Climate 💽 Government of                                                                                                    |
|                                                                                     | NatureMaps                                                                                                    |
| In this section                                                                     | Welcome to NatureMaps                                                                                                    |
| * Home                                                                              | NatureMaps is an initiative of the Department for Environment and Water that provides a common access point to maps<br>and geographic information about South Australia's natural resources in an interactive online mapping format.                                                                                            |
| * Help                                                                              | The vision for NatureMaps is to support the State's natural resource management by providing access to a comprehensive<br>range of information about South Australia's natural resources, through the exploration of maps and geographic features.                                                                              |
| START using 🕥                                                                       | Use NatureMaps 3.0 to navigate to an area of interest and display a range of GIS datasets including:                                                                                                    |
| Terms & conditions                                                                  | Administrative Boundaries     Protected Areas     Cadastral Information     NEW* SA Land Cover     Coast and Marine     Tenure and Landuse     Fauna and Flora     Vegetation Mapping     Fire     Water (Ground and Surface)     Heritage and Tourism     Weteinds     Landscapes     Solis     Photo Centres and Flight Lines |
|                                                                                     | Contact                                                                                                    |
|                                                                                     | If you have any questions or require any further clarification about NatureMaps 3.0 please contact NatureMaps Support.                                                                                                    |
|                                                                                     | March 2018 - Updated Hora and Fauna Loois                                                                                                    |

2. Click on 'START using NatureMaps' to open Nature Maps.

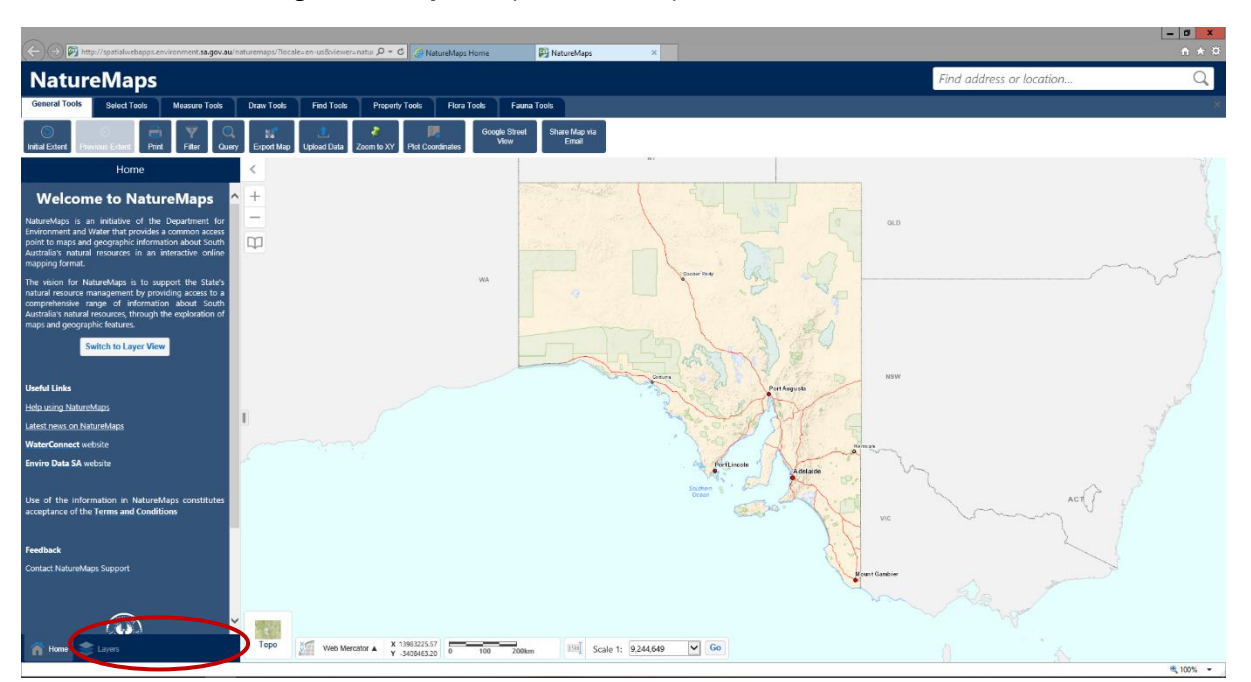

3. To add boundaries of interest, such as Local Area Government boundaries, hundreds and commercial kangaroo harvest boundaries, click on **LAYERS** bottom left hand side of the home screen.

| <b>(</b> -)(-)    | http://spatialwebapps.environ | nnorszagovaw'nstvernups/flocilezen-isoSkievez-natu P + C 🦪 NetwelAgis Home 🛛 NetwelAgis X                                                                                                    | - 0 ×<br>n + ¤                                                                                                 |
|-------------------|-------------------------------|----------------------------------------------------------------------------------------------------|----------------------------------------------------------------------------------------------------|
| Na                | tureMaps                      |                                                                                                    | Find address or location Q                                                                                     |
| Genera            | Tools Select Tools M          | teasure Tools Deaw Tools Find Tools Property Tools Flora Tools Fauna Tools                                                                                                    | *                                                                                                    |
| ()<br>Initial Exb | et Pay Educ Pict              | V         O         N         Image: Control of the state of the state o |                                                                                                    |
|                   | Layers                        |                                                                                                    | ×.                                                                                                    |
| Searc             | Layers                        | Sada +                                                                                                    |                                                                                                    |
| +                 | Administrative Boundaries     |                                                                                                    |                                                                                                    |
| + 🗆               | Cadastral Information         |                                                                                                    |                                                                                                    |
| + 0               | Coast and Marine              |                                                                                                    |                                                                                                    |
|                   | Fauna and Flora               |                                                                                                    | 0                                                                                                    |
| + □               | Fire                          |                                                                                                    |                                                                                                    |
| + 🗆               | Heritage and Tourism          |                                                                                                    |                                                                                                    |
| + 🗆               | Landscapes                    |                                                                                                    |                                                                                                    |
| + 🗆               | Native Title                  | Portagoas NSW                                                                                                    | 2                                                                                                    |
| + 🗆               | Protected Areas               |                                                                                                    | a star                                                                                                    |
| + 🗆               | Soils                         | - I A A A A A A A A A A A A A A A A A A                                                                                                    | - The second second second second second second second second second second second second second second second |
| + 🗆               | Tenure and Land Use           | - Continent                                                                                                    | -                                                                                                    |
| + 🗆               | Land Cover                    | Souther S                                                                                                    |                                                                                                    |
| - 0               | Vegetation                    |                                                                                                    | ACT                                                                                                    |
| -                 | Water                         |                                                                                                    |                                                                                                    |
| + 🗆               | Wetlands                      |                                                                                                    |                                                                                                    |
| +                 | Graticules, Grids and Map Til | les                                                                                                    | 1 2 2                                                                                                    |
| + □               | Photo Centres and Flight Lin  |                                                                                                    |                                                                                                    |
| + 0               | Overlays                      |                                                                                                    |                                                                                                    |
| n Ho              | me 📚 Layers                   | 10p0 2000 Web Mercator ▲ X 130/114:00 0 000 2000m 100 Scale 1: 9,244,649 ♥ Go                                                                                                    | 0 5                                                                                                    |
| 1                 |                               |                                                                                                    | · 100% ·                                                                                                    |

- 4. A side bar labelled 'LAYERS' will appear as above.
- 5. Select the tick box for '**Administrative boundaries**'.
- 6. Expand list by clicking on the + next to 'Administrative boundaries', and a drop down list will appear.

| Http://spatialwebapps.dev.env. <b>sa.gov.au</b> /naturemaps |                                    |                |          |                    |            |  |  |  |
|-------------------------------------------------------------|------------------------------------|----------------|----------|--------------------|------------|--|--|--|
| NatureMaps                                                  |                                    |                |          |                    |            |  |  |  |
| General Tools                                               | Select Tools                       | Measu          | re Tools | Dra                | w Tools    |  |  |  |
| Print OTB Initia                                            | ) Extent Previous                  | Extent P       | rint F   | <b>▼</b><br>Filter | 2<br>Query |  |  |  |
|                                                             | Layers                             |                | ≡        | <                  | ~          |  |  |  |
| Search Layers 😵 Search                                      |                                    |                |          |                    |            |  |  |  |
| _ 🗹 Ad                                                      | ministrative Bound                 | laries         |          | ^ _                | Great      |  |  |  |
| _ 🖌 /                                                       | Administrative                     |                |          | Ц.                 | ]          |  |  |  |
|                                                             | Adelaide Metro B                   | Boundary       | >        |                    |            |  |  |  |
|                                                             | Counties                           |                | >        |                    |            |  |  |  |
|                                                             | Hundreds                           |                | >        |                    |            |  |  |  |
|                                                             | LGAs                               |                | >        |                    |            |  |  |  |
|                                                             | NRM Regions                        |                | >        |                    |            |  |  |  |
|                                                             | NRM Districts                      |                | >        |                    |            |  |  |  |
|                                                             | Postcodes                          |                | >        |                    |            |  |  |  |
|                                                             | State Gov Regior                   | ns             | >        |                    |            |  |  |  |
|                                                             | Suburbs                            |                | >        |                    |            |  |  |  |
|                                                             | Wards                              |                | >        |                    |            |  |  |  |
|                                                             | Soil Conservation                  | n Districts    | >        |                    |            |  |  |  |
|                                                             | Commercial Kang<br>Harvest Sub-Reg | garoo<br>jions | >        |                    |            |  |  |  |
| + 🗆 🕻                                                       | Development Plan B                 | Boundaries     | _        |                    |            |  |  |  |
| + 🗆 🕨                                                       | Maritime Boundarie                 | s              |          |                    |            |  |  |  |
| + 🗆 Cao                                                     | dastral Information                | 1              | _        |                    |            |  |  |  |
| + 🗆 Co                                                      | ast and Marine                     |                | -        |                    |            |  |  |  |
| + 🗆 Fau                                                     | una and Flora                      |                | _        |                    |            |  |  |  |
| + 🗆 Fire                                                    | e                                  |                | ]        | -                  |            |  |  |  |
| Home He                                                     | ritage and Tourism                 |                | -        |                    | Торо       |  |  |  |

 Select the tick box for 'Administrative' and expand list by

clicking on the + next to 'Administrative'.

8. Then tick box for **Commercial** Kangaroo Harvest Sub-Regions'.

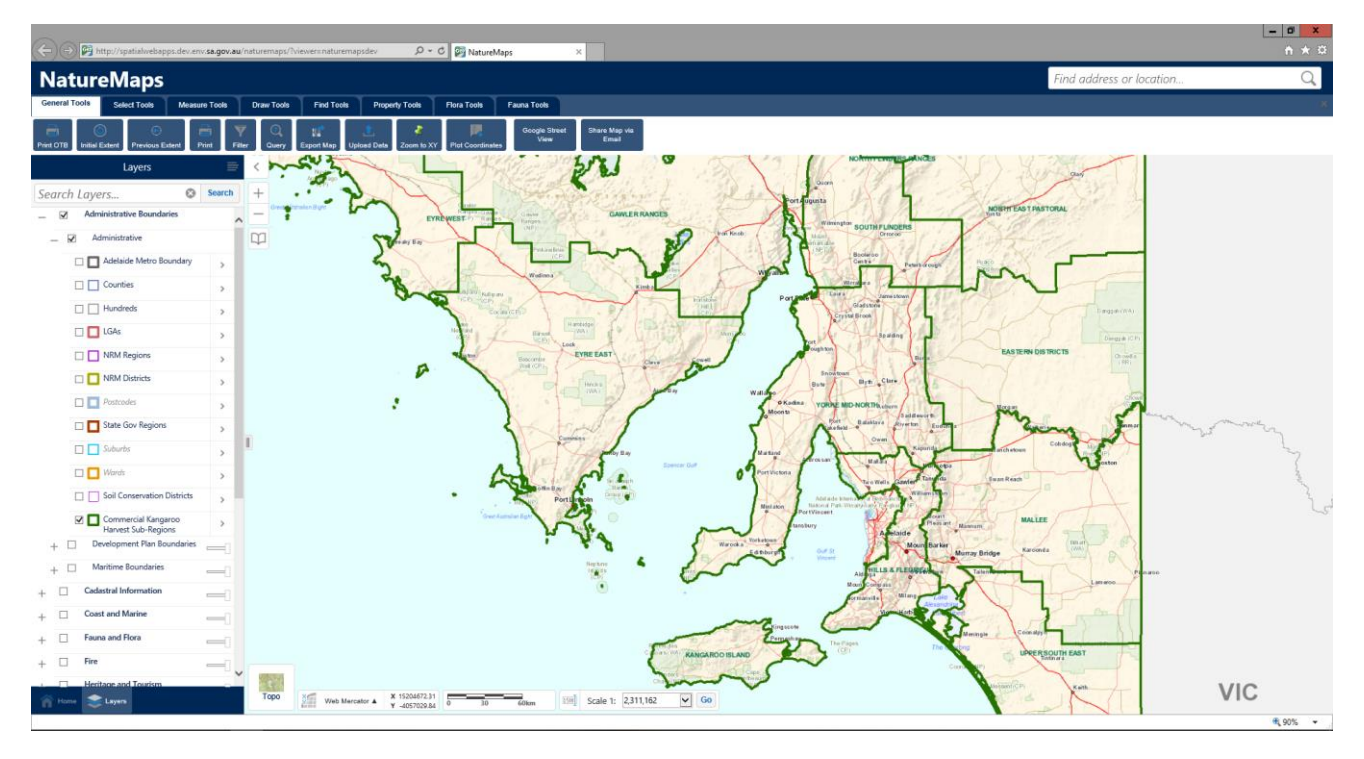

- 9. Selected layer will appear on map, as above.
- 10. If layer does not appear, try zooming into map by double clicking on the map.
- 11. To remove layer, un-tick box.

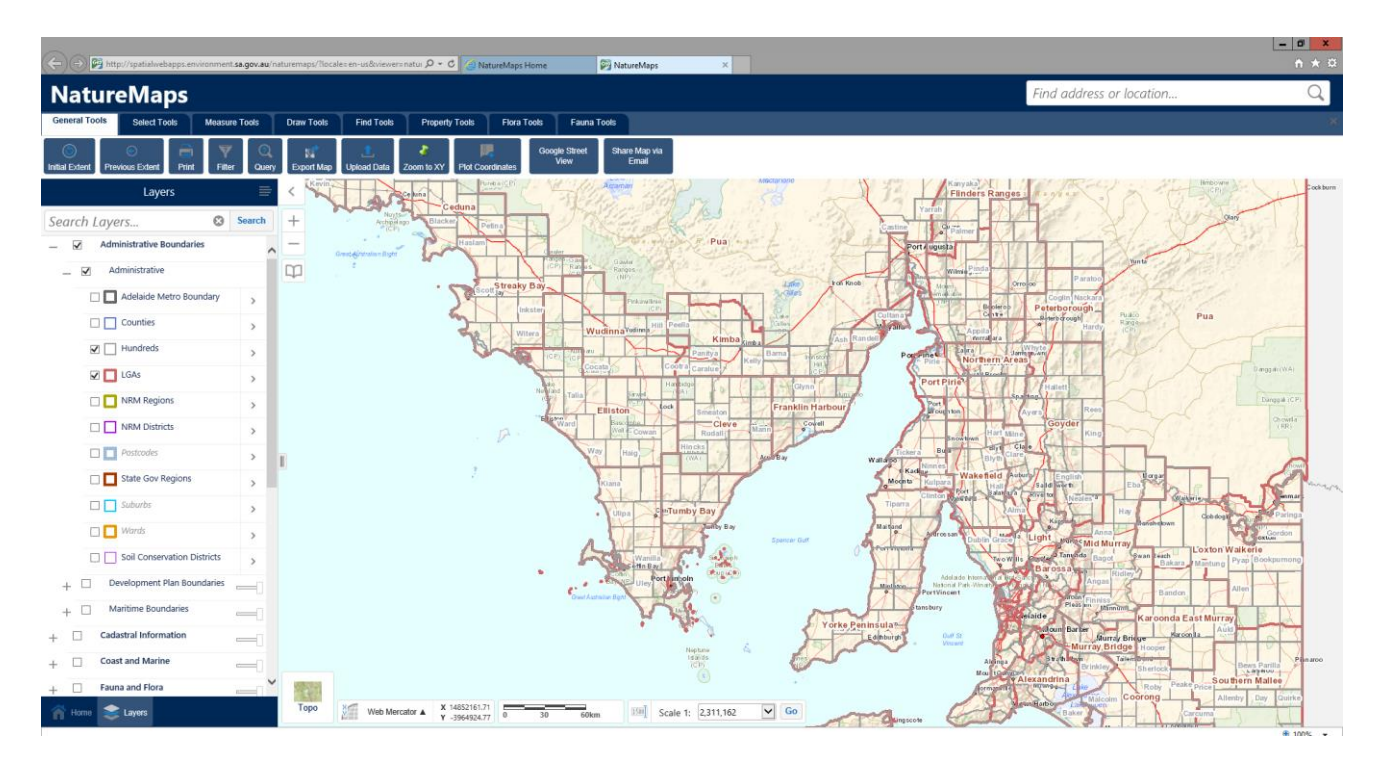

12. To add Hundreds Boundaries or Local Area Government Boundaries, select the tick box for "Hundreds" or "LGA".

13. Selected layers will appear on map, as above.